これを利用して、動かしてみましょう。

<練習問題2>ネコを中央から右下すみに動かしてみましょう。 流れ図を完成させ、プログラムしましょう。

(ヒント)右下すみのX座標は200、Y座標-130とします。 練習問題ができたら、この作品を「練習2」の名前で保存しましょう。

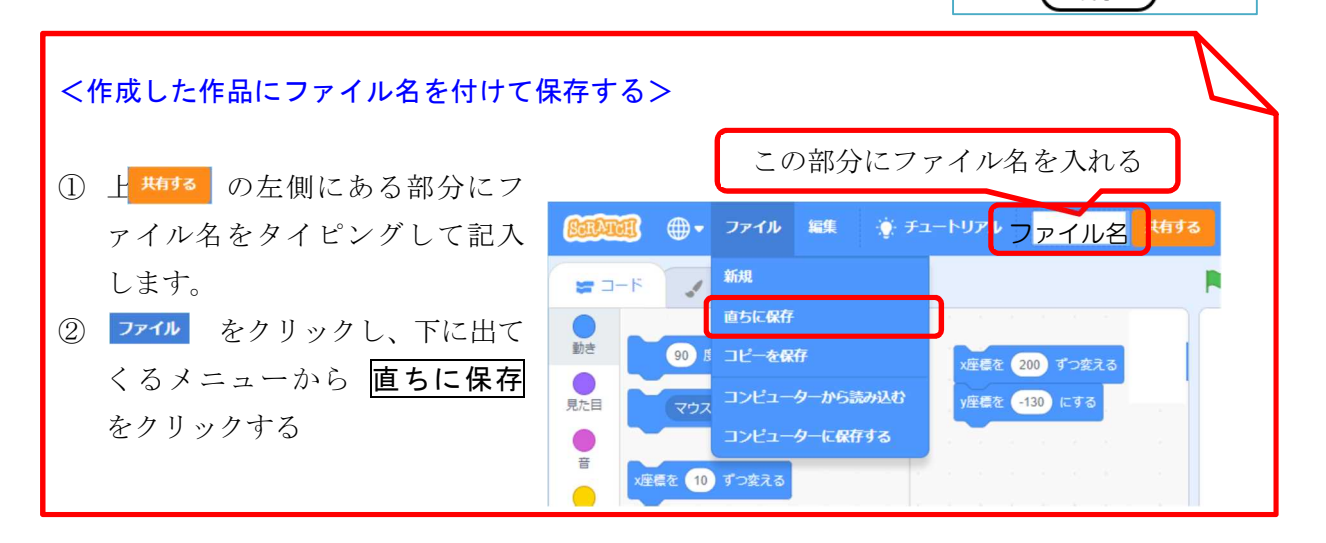

開始

x 座標を( y 座標を(

x 座標を0、 y 座標を0にする

終了

)にする

保存できているか、確認してみましょう。 画面右上のフォルダのマーク <br/>
つ・クリックします。

|                             | ∲ チュートリアル Untitled                 | 共有する (う プロジェクトページを見る | 🕒 🜅 mkk00 🗸 |
|-----------------------------|------------------------------------|----------------------|-------------|
| <b>Set Para</b> 作る 見る Ideas | Scratchについて 👂 検索                   | ) 🛛 🖻                | mkk00 -     |
|                             | 私の作品                               | (+新しいプロジェクト)(+新しい    | マタジオ        |
| 全プロジェクト (1)                 | 並べ替える ▼                            |                      |             |
| 共有されたプロジェクト (0)             | <b>綾賀2</b><br>最終更新: 12 minutes ago | 自分が作成した作             | ÷           |
| 共有されていないプロジェクト<br>(1)       | 中を見る                               | 四ック 見                |             |
| 私のスタジオ (0)<br>ゴミ箱           |                                    |                      |             |
|                             |                                    | 「中を見る」をクリッ           | クす          |
|                             |                                    | るとその作品の作成画           | 面と          |
|                             |                                    | 、よう。                 |             |
|                             |                                    | もっと読み込む              |             |

作成した一覧の中には、前に保存したはずの「練習1」が見当たりません。 練習2の中を見るをクリックして作成画面にしましょう。先ほどの練習2の内容が表示され、 作成を続けることができます。

これは、「練習1」の作品を修正して「練習2」としたため、「練習1」の作品が「練習2」に置き 換わった、すなわち「練習1」の作品に「練習2」が上書きされてしまったためです。

このような時に、もともと作成していた「練習1」を残しておくには、ファイルの部分をクリック し、表示されるメニューから、コピーを保存 を選ぶ必要があります。その際、ファイル名は、も とのファイル名の後に、copy という文字がついたものになります。

| 「ファイル」の内容には下図のような項目があります。                        |                                      |  |  |  |
|--------------------------------------------------|--------------------------------------|--|--|--|
|                                                  | <b>新規</b> … 新しい作品を作成する。その際、ファイル名は自動  |  |  |  |
| ファイル 編集 🏽 🌞 チュ                                   | <br>的に「Untitled-○」○には数字がはいります。       |  |  |  |
|                                                  | <b>直ちに保存</b> … 現在のファイル名で保存されます。ファイル  |  |  |  |
| 新規                                               | 名をもとのファイル名から変更すると、もとのファイルは消え         |  |  |  |
| 直ちに保存                                            | ます。                                  |  |  |  |
|                                                  | コピーを保存 現在のファイル名の最後にcopy という文字を       |  |  |  |
| コローを休存                                           | つけて保存されます。                           |  |  |  |
| コンピューターから読み込む                                    | <b>コンピューターから読み込む</b> … 上の3つはインターネット  |  |  |  |
| コンピューターに保存する                                     | 上に保存されますが、これは下の <b>コンピューターに保存</b> した |  |  |  |
| -JULT J ICHIFY®                                  | ものを読み込みます。                           |  |  |  |
| コンピューターに保存する … 自分のコンピューターの中に保存します。               |                                      |  |  |  |
| ※ サインインをしていないときには、「直ちに保存」、「コピーを保存」のメニューは表示されません。 |                                      |  |  |  |

### (4) 端まで動いたらもどるようにする

新しい作品を作ります。そのためには、ファイル → 新規 とします。 再度 のブロックをスクリプトエリアに入れ、10 を100 に 変更します。数値を変更するには、一度その数値をクリックし、青く反転さ せてから入力します。このブロックを何度も押してみましょう。ネコは動い

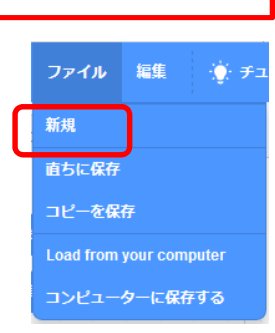

ていき、やがてステージの外に出て見えなくなってしまいますがこれでは困ります。そこで端まで 行ったらもどるような命令もあります。下の方に、 しいにていたら、 跳るる というブロックです。離れ たところに をなて の、 ないをする のブロックを置いておきます。(動いたネコをもとにもどすため) もし、つなげると常に座標(0,0)からになるため、何度クリックしても同じ位置にしか移動し ません。100歩ずつ動かせ、端にふれると、「跳ね返る」ようになります。

このスクリプトをブロックで並べると、下の図のようになります。

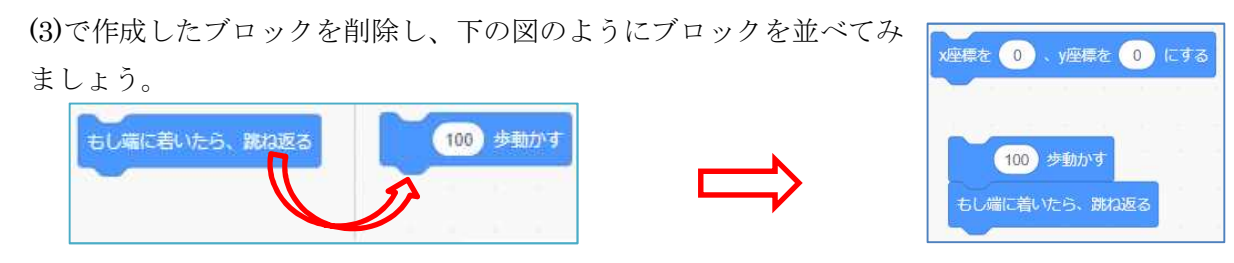

このブロックを何度かクリックして動きを確認してみましょう。

跳ね返るとき、ネコがひっくり返っていますね。これをひっくり返らないようにするブロックも あります。一覧の中から探し、つなげてみて、動きを確認しましょう。 回転方法を 左右のみ・ にする のブロックです。

## <練習問題3>一旦100歩動かせ、クリックするたびにその場所からネコが移動し、端についたとき きひっくり返らないで跳ね返るようにしてみましょう。

#### <いろいろなカテゴリー>

これまでは、青色の 動き のカテゴリーをみてきましたが、スクラッチにはその他にも多くのカテ ゴリーが用意されています。下に動かしていくといろいろな色分けされたカテゴリー内のブロック が表示されてきますが、左端のカテゴリーをクリックすると、そのブロックに移動します。 それぞれのカテゴリーにどんなブロックがあるか、見てみましょう。

ただ、ここでは、それぞれの詳しい説明は省きます。概要は別紙を参照してください。 具体的な使用方法は、それぞれ、プログラミングで必要なブロックが出てきたときに、見ていくこ

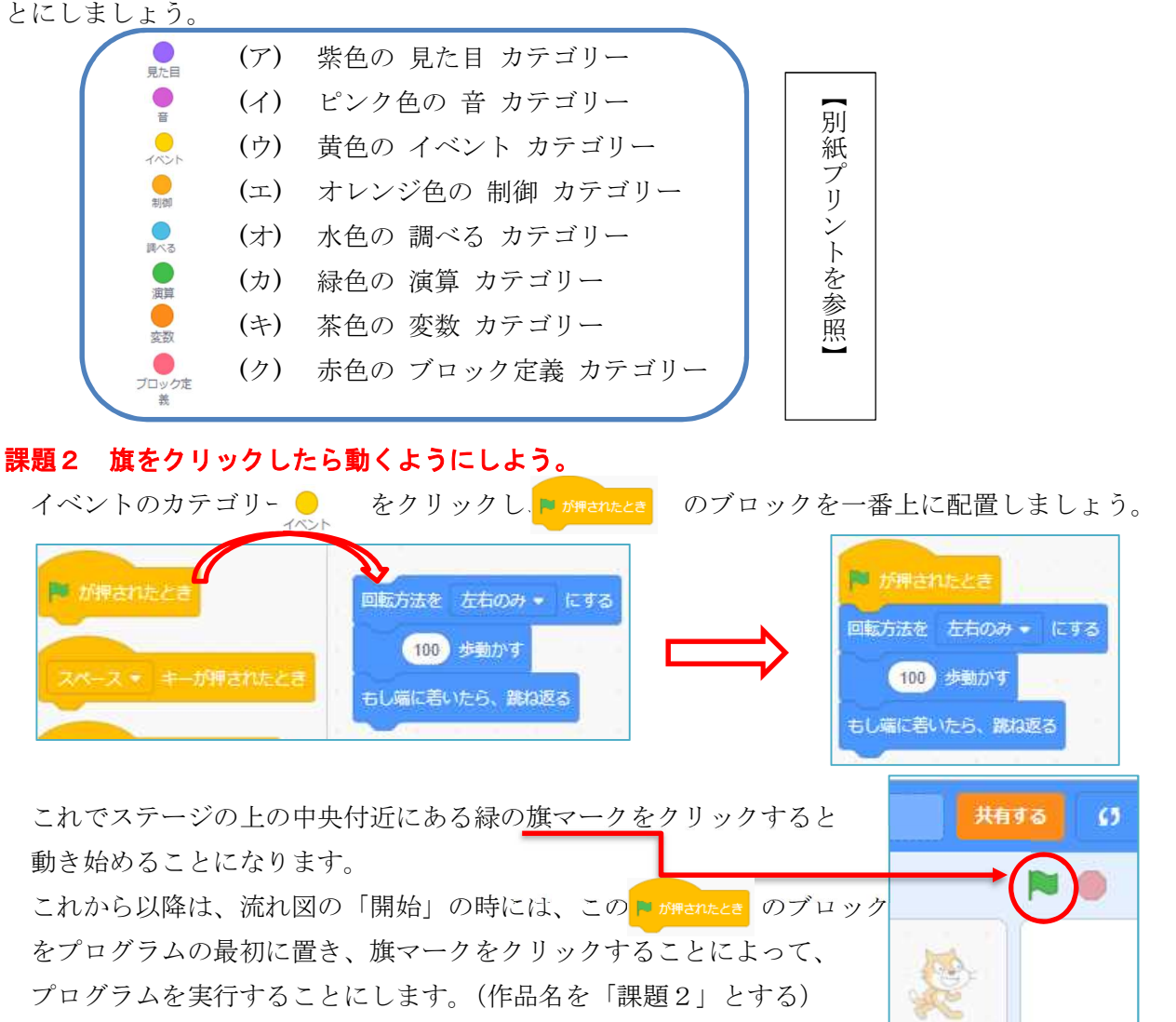

# 【課題3】開始すると、ネコが行ったり来たりするようにしよう。(制御のカテゴリー) ファイル→新規 で新しい作品を作ることにします。 とりあえず、青い「動き」のカテゴリーから @ ま跡す をスクリプトエリアに置 き、それぞれ10歩を50歩に変更し、同じものを4つおきましょう。

右上の図のようにブロックを作ります。同じブロックをコピーすると簡単です。

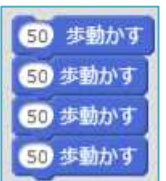

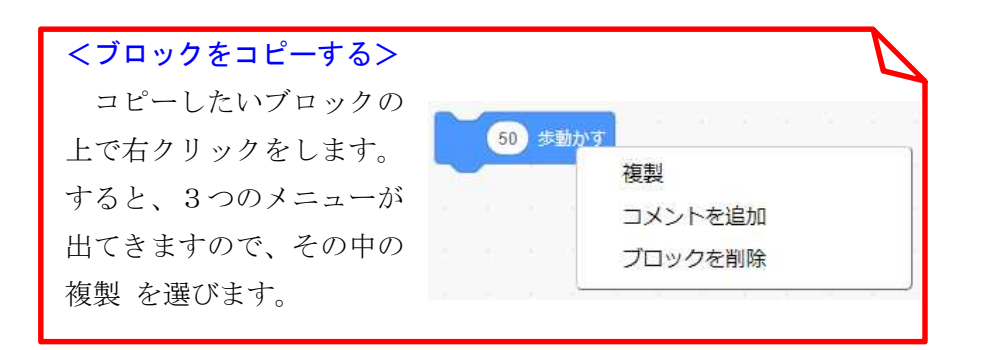

これを動かしてみると、一気にネコは右端に動きます。これは全体で200歩一気に動いたことと同じことになるからです。これを50歩ずつ動いているようにしてみます。

「制御」のカテゴリーを見てみましょう。

オレンジ色の 制御 の部分をクリックします。

右の図のようなこれまでと違ったいろいろなブロックが表示されます。 まず、一番上の、 1秒待つ <sup>2000</sup> というブロックを使ってみます。 このブロックを、青の **50歩動かす**の間に入れてみます。

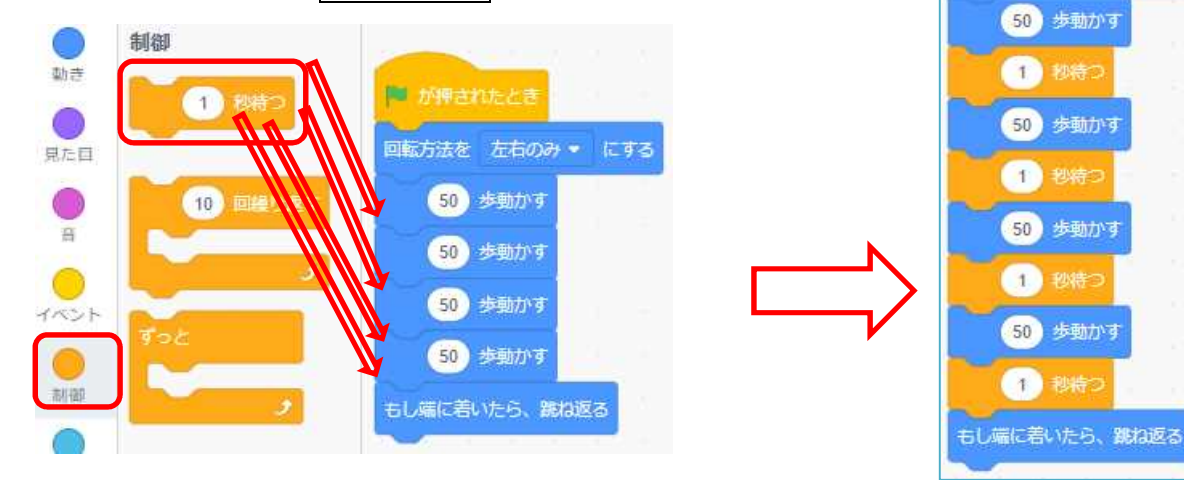

ネコを中央に戻してから、このブロックをクリックして動かしてみましょう。 このように同じことを繰り返すときに、何度も同じブロックをつなげていくのは 大変です。そこで、このような場合には、別の便利な命令があります。それは、 制御 のカテゴリー(グループ)の中にある 〇回繰り返す という命令です。 最初は 10回繰り返す となっていますので、10を4に変更し、間に先ほどの ように、 50歩動かす と 1秒待つ を入れてみましょう。

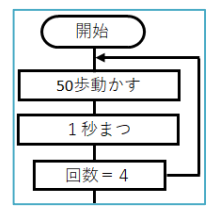

▶ が押されたとき

回転方法を 左右のみ • にする

まず、これまでのコード(ブロック)を最初の 50 歩動かす のところで分離します。

| ■ が押されたとき        | この部分をクリ    | 🏴 が持されたとき        |
|------------------|------------|------------------|
| 回転方法を 左右のみ - にする | ックしたまま、    | 回転方法を 左右のみ - にする |
| 50 歩動かす          | 下に動かす。     |                  |
| 1 秘持つ            |            | 50 歩動かす          |
| 50 歩動かす          |            | 1 秋待つ            |
| 1 約時つ            | これらのブロックは  | 50 歩動かす          |
| 50 歩動かす          | 削除するか、必要なも | 1 教持つ            |
| 1 税持つ            | のを後で再利用し、残 | 50 歩動かす          |
| 50 歩動かす          | りを削除しても良い。 | 1 秒待つ            |
| もし端に若いたら、跳ね返る    |            | 50 歩動かす          |

制御 カテゴリーの中の 10 回繰り返す のブロックを下につなげた後、 10 回を 4 回に変更する。

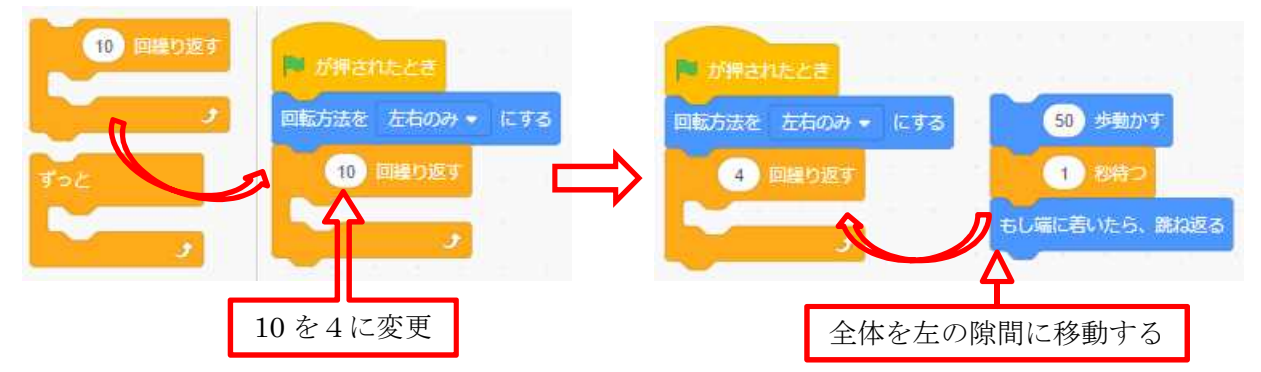

できたら、また始めにネコを中央に戻した後、この部分をクリックし、 同じ動きになることを確かめましょう。

ここまでできたら、この作品を「課題3」の名前で保存します。そ うするには、ファイル名を「課題3」と変更するだけでかまいません。 このファイル名で自動的に保存されることになります。

このときのプログラムは右図のようになります。 確認したら、一度スクラッチを終了しましょう。

終了は、閲覧ソフトを終了してもいいですし、 画面上部右のログイン名の ▼ をクリックし、表示 されるメニューから、 サインアウト を選ぶこと もできます。

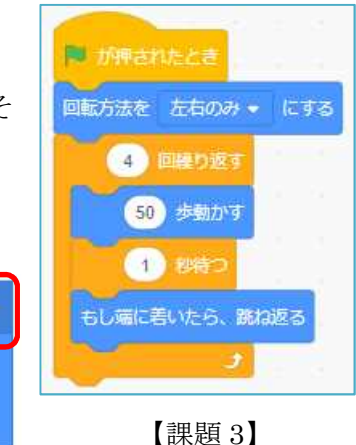

nkk00 🚽

まだ、保存されていない場合は、下図のようなメッセージが出るので、その場合は、いったん **このページに留まる**の方を選び、右上部の直ちに保存をしてからサインアウトする。

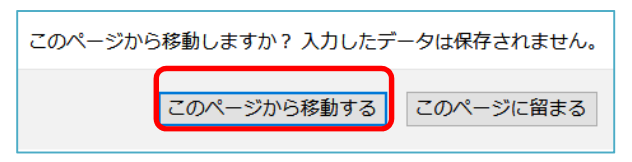

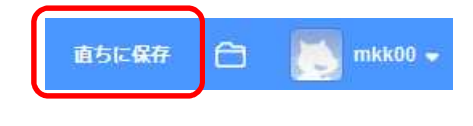

- 8 -

ではもう一度画面右上の、「サインイン」の部分をクリックし、表示されるメニューのユーザ ー名の白い部分をクリックすると、前にサインインした ID が表示されますので、その部分をクリ ックするとパスワードも記憶されていれば、そのまま\*で表示されています。下のサインインの部 分をクリックすると、ログインすることができます。「課題 3」の作品を読み込んでみましょう。

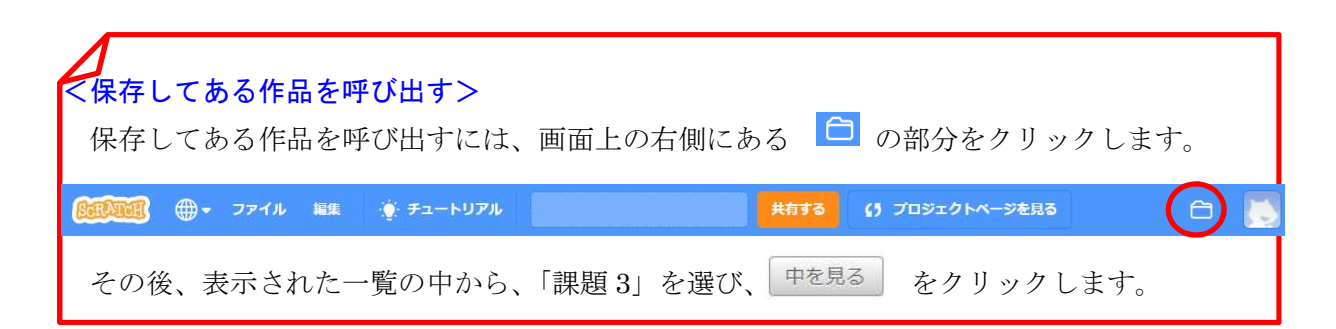

<練習問題4>ネコの動きをもっと速くして 50 歩ずつ動きながら、ネ コが端についたとき跳ね返る動きがずっと続くようにしてみましょう。

<ヒント> 「ずっと」のブロック

この作品を「練習4」の名前で保存しましょう。

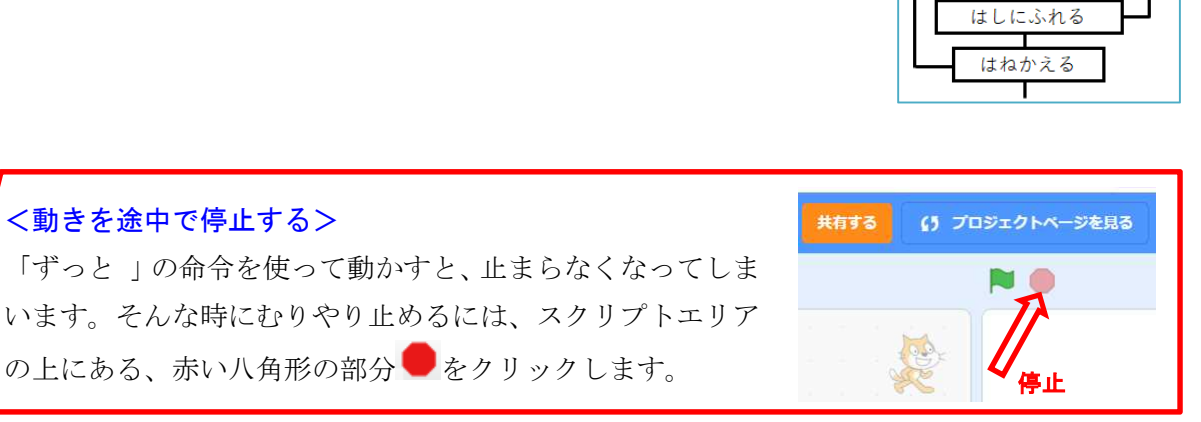

開始

回転方向を左右のみにする

50歩動かす

秒まつ

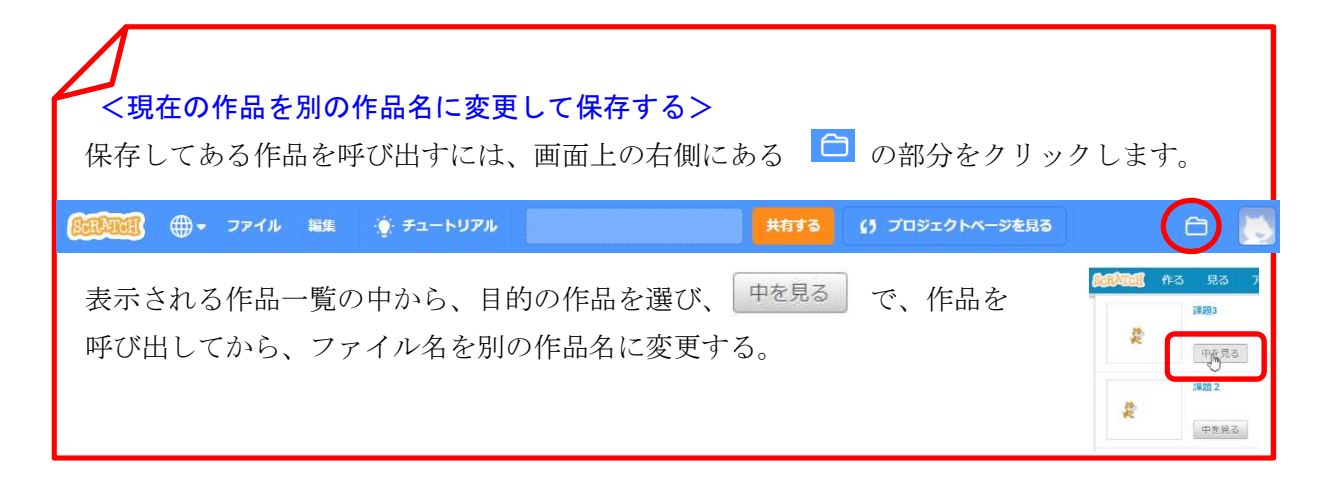

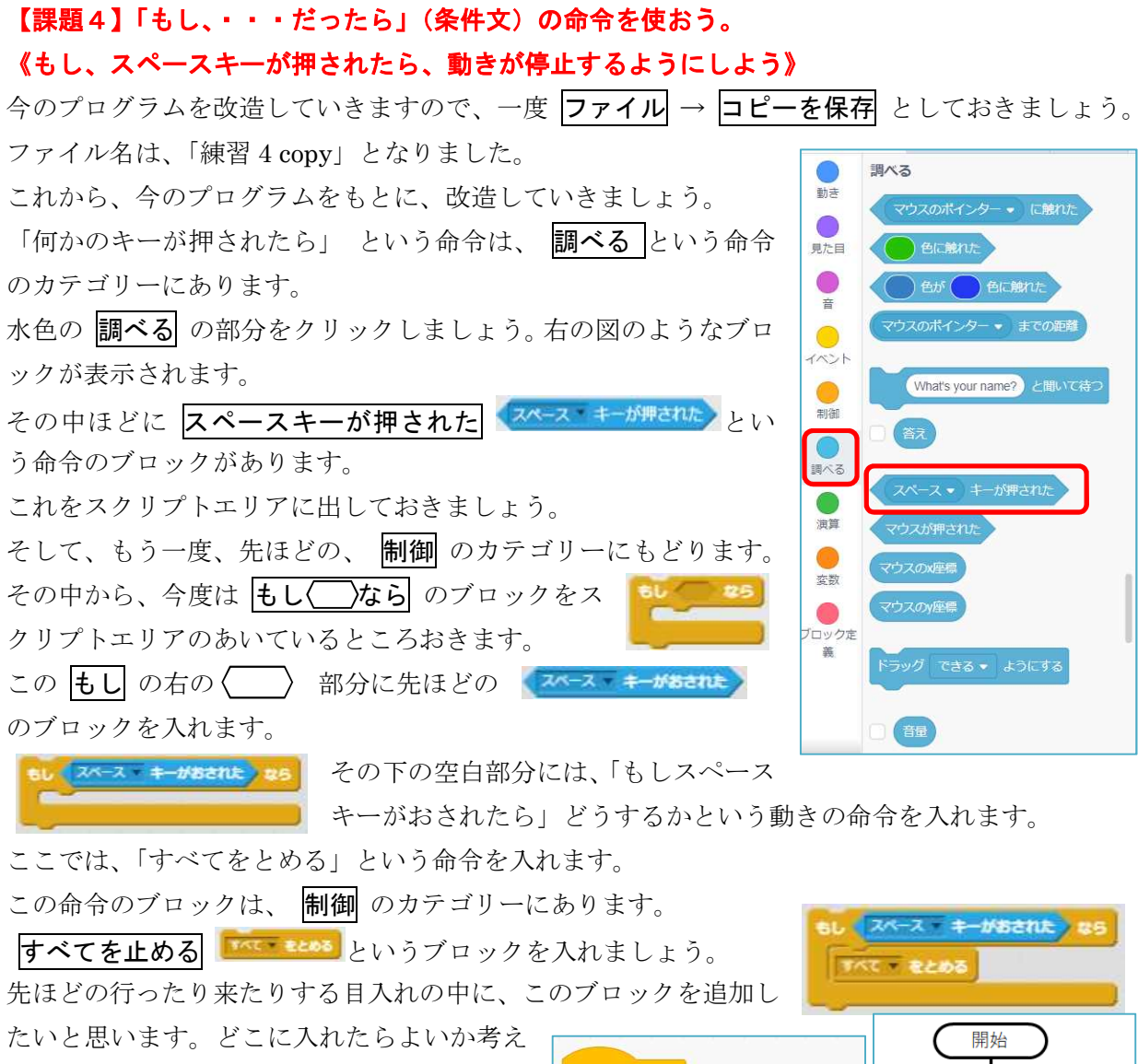

てみましょう。

て、動きを確かめてみましょう。

**ずっと**の繰り返すブロックの最後の部分 にいれたら良さそうですね。

右図のようになったら、動きを確認して みましょう。

待つ時間が 0.5 秒だと、スペースキーを押 すタイミングがずれやすく、止まらないこと があります。そこで、0.2 秒に変更しておきます。

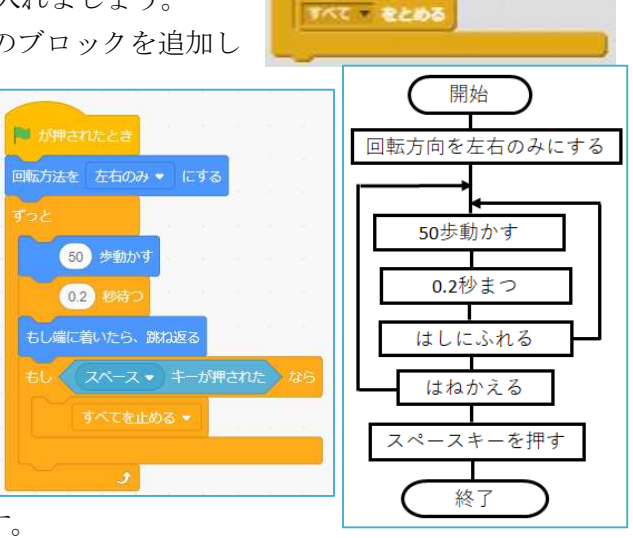

うまくいっていたら、このプログラムを作品名の「練習 4 copy」を「課題 4」に変更し保存して おきましょう。

<練習問題5>上向きの矢印が押されたら上に少し移動し、下向きの矢印が押されたら少し下がり、 スペースキーが押されたら、動きを停止するようにしよう。

## 【課題5】音を鳴らそう。

スクラッチでは、音を鳴らすこともできます。 その命令は 音 のカテゴリーにあります。

音のカテゴリーの上の方に ニャーの音をならす これを使ってみましょう。

まず、どんな音がするかを確認してみましょう。

<u>ーマー・の音を得らす</u>の部分をクリックしたら、音が出ます。もしでなければ、パソコンの音設定ができていないことが考えられますので申し出てください。

その他にもいろいろな音が用意されています。

画面上部の <sup>▲</sup> 音の部分をクリックすると、ニャー音の波 形が表示され、この画面でこの音をいろいろと編集するこ ともできます。

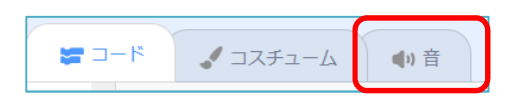

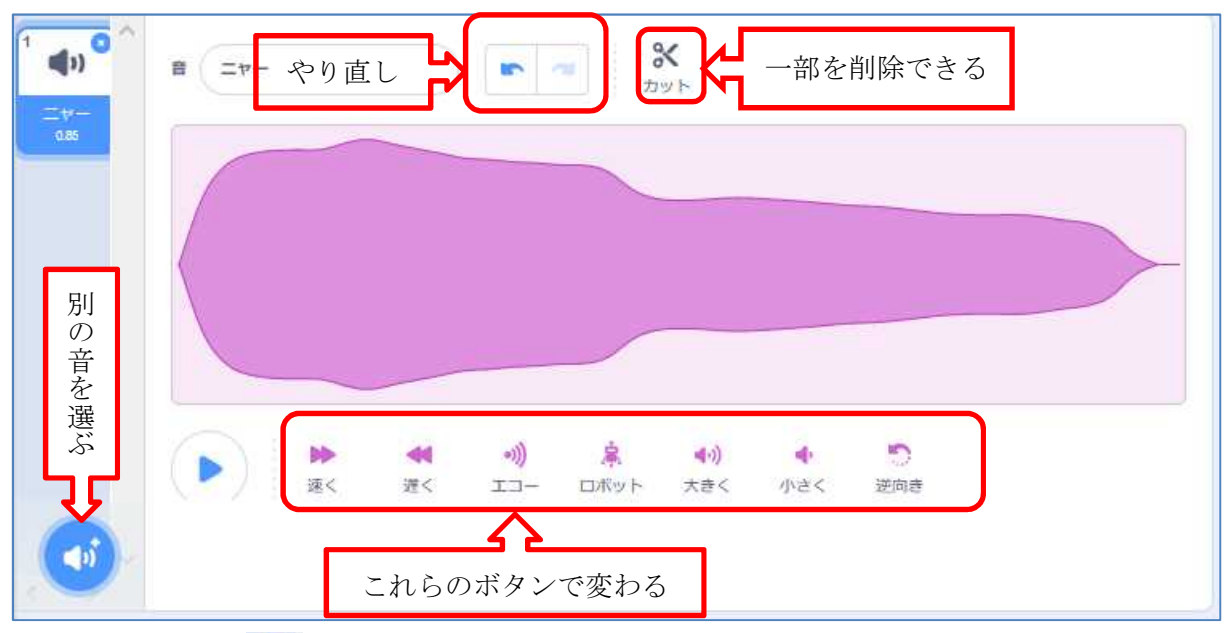

その左下隅にある 😡 の部分にマウスを移動し 音を選ぶ の部分をクリックするとたくさんの スピーカーの絵が現れ、その部分にマウスを移動するとそれぞれの音が出てきます。確認出来たら 左上の 戻る をクリックし、上メニューの コード をクリックし、プログラムの画面にしておきま

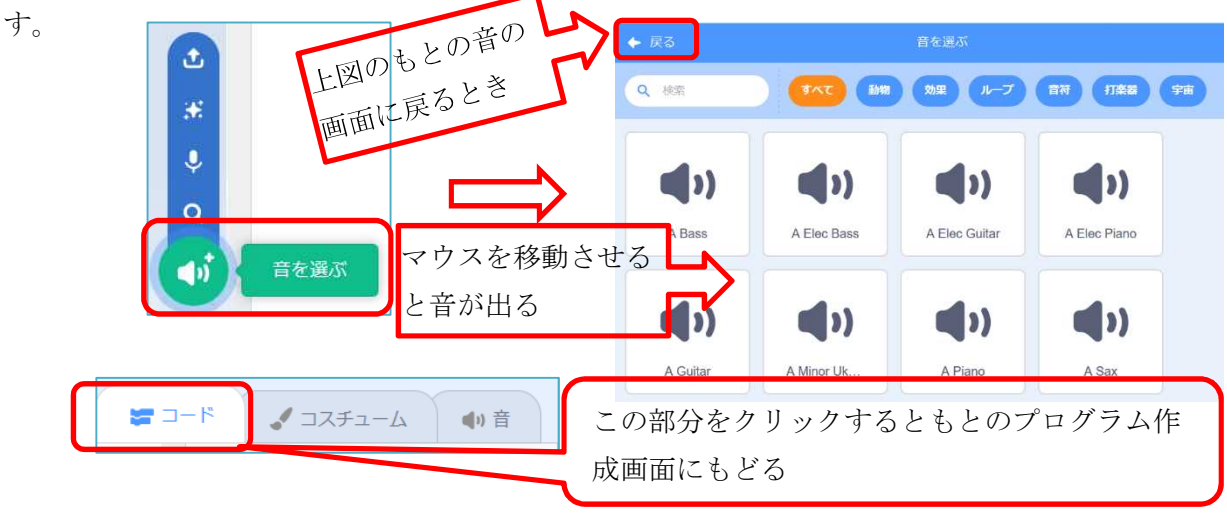